## H Series Dual Thermal Camera 4ch NVR 연동 방법

작성자: 와치캠 권대욱 팀장

## 목차

| 녹화기 본 | ·체에서 추가하는 | 방법    |    | 2 |
|-------|-----------|-------|----|---|
| 녹화기 웹 | 페이지에서 추기  | 가하는 병 | 방법 | 5 |

## 녹화기 본체에서 추가하는 방법

1. 녹화기 본체에 로그인 후 마우스 오른쪽 클릭 후 메인 메뉴를 선택합니다.

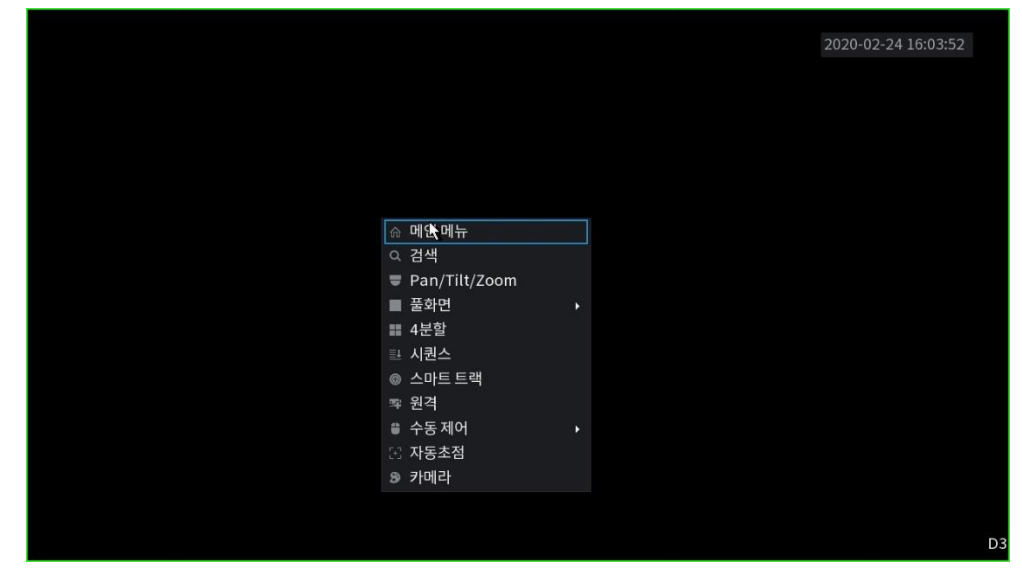

2. 하단 관리 메뉴에서 원격을 클릭합니다.

| ۸۲ | Va       |                                                              |      |          |                                                                           |       |            |                                       | IVE 💄 |  |
|----|----------|--------------------------------------------------------------|------|----------|---------------------------------------------------------------------------|-------|------------|---------------------------------------|-------|--|
|    | 8        | <b>재생</b><br>녹화된 비디오를 보고, 검색하고<br>니다                         |      | <b>*</b> | AI<br>Manage and view art<br>intelligence and fact<br>information and set |       |            | <b>알람</b><br>라이브 알람 정보를<br>알람 이벤트 작업을 |       |  |
|    | <u> </u> | 동작<br>View System info, System t<br>and Config import/export |      | ¢        | <b>백업</b><br>비디오 파일을 검색하고                                                 |       | Ţ          | <b>화면설정</b><br>해상도와 디스플레              |       |  |
|    |          |                                                              |      |          | • •                                                                       |       |            |                                       |       |  |
| 곤  | 관리       | ➡ 원격                                                         | 중 네트 | 워크       | 🚔 저장매체                                                                    | 🔅 시스템 | <b>L</b> o | 계정                                    |       |  |

3. 원격 → 원격 메뉴에서 수동 추가 버튼을 클릭합니다.

|  | ■ 원격    |       |        |          |        |          |       |       |              | [   | LIVE | L .     | 90<br>6.6 |
|--|---------|-------|--------|----------|--------|----------|-------|-------|--------------|-----|------|---------|-----------|
|  | 원격      | 원격    |        | 장치 상태    |        | 펌위       | 이     |       | 업그레이드        |     |      |         |           |
|  | 카메라     | 필터 보( | ) 7    | 없음       |        | 초기화되     | 지 않   |       | IP 주소        |     |      | 검색      |           |
|  |         | 24    |        | 수정       | 0 2 3  | 코기       |       | 상태    | IP 주소        |     |      | 제조사     |           |
|  | 오디오/비디오 | 15    |        |          |        |          |       |       | 192.168.1.12 |     |      | Private |           |
|  | 채널이름    | 16    |        | 1        |        |          |       |       |              |     |      |         |           |
|  |         | •     |        |          |        |          |       |       |              |     |      |         |           |
|  |         | 장비    | 검색     |          |        |          |       | 초기화   | IP 수정하기      | 추가  |      | 수동 추기   | ŀ         |
|  |         | 추가된   | ! 장치   | 연결 정보    |        |          |       |       |              |     |      | 7       |           |
|  |         | 채널    |        | 수정       | 삭7     | લ        | 상태    | IP 주소 |              | 포트  |      | 장치 ID   |           |
|  |         |       |        |          |        |          |       |       |              |     |      |         |           |
|  |         |       |        |          |        |          |       |       |              |     |      |         |           |
|  |         |       |        |          |        |          |       |       |              |     |      |         |           |
|  |         |       |        | H.265 Au | to Swi | tch      |       |       |              | 물러오 | 7    | 내보내기    |           |
|  |         | 잔여대역  | 믝쏙/종 [ | 개역폭:     | 88.0   | 0Mbps/88 | 3.00M | bps   |              |     |      |         |           |
|  |         |       |        |          |        |          |       |       |              |     |      |         |           |

4. 채널을 선택 후 제조사 메뉴에서 Onvif를 선택합니다.

| 원격      | 수동 추가       |           |     |    |      | LIVE 🚨 🗗 🗸 🔛 |
|---------|-------------|-----------|-----|----|------|--------------|
| > 원격    | 채널          | D1 🔻      |     |    |      |              |
| 카메라     | 제조사         | Private 🔻 |     |    |      |              |
| 오버레이    | IP 주소       | Private   |     |    |      | 김색           |
|         |             | Panasonic |     |    |      | 제조사 🔺        |
| 오디오/비디오 | торле       |           |     |    |      | Private ≡    |
| 채널이름    |             | Samsung   |     |    |      | Onvif 🚽      |
|         |             | AXIS      |     |    |      |              |
|         | 사용자 이름      | Pelco     |     |    |      |              |
|         | 비밀번호        | Arecont   | 연결  |    |      | 수동 주가        |
|         | 채널 번호       | Capon     | Set |    |      |              |
|         | 원격 채널 번호    | General   |     |    |      | 장치ID         |
|         |             |           |     |    |      |              |
|         | Decode जम्म | 기는        |     |    |      |              |
|         |             |           |     |    |      |              |
|         |             |           |     |    |      |              |
|         |             |           |     |    |      | 기 내보내기       |
|         |             |           |     |    |      |              |
|         |             |           |     |    | +1.4 |              |
|         |             |           |     | 서상 | 쉬소   |              |

5. 카메라 접속 정보를 입력 후 비밀번호 입력 칸 우측의 연결 버튼을 클릭하여 카메라와 연결합니다.

| - 원격    | 수동 추가     |               |          |    |    |       |   |
|---------|-----------|---------------|----------|----|----|-------|---|
| > 원격    | 채널        | D1 -          |          |    |    |       |   |
| 카메라     | 제조사       | Onvif -       |          |    |    | 거새    |   |
| 오버레이    | IP 주소     | 192.168.1.64  |          |    |    | 김객    |   |
|         |           |               |          |    |    | 제조사   |   |
| 포니포/미니포 | RTSP 포트   | 자가 적응 🛛 🔻     |          |    |    | Onvif | = |
| 채널이름    | HTTP 포트   | 80            |          |    |    |       |   |
|         | 사용자 이름    | admin         |          |    |    |       |   |
|         | 비밀번호      | •••••         | 연결 🖡     |    |    | 수동 추기 | ł |
|         | 채널 번호     | 1             | Set      |    |    |       |   |
|         | 원격 채널 번호. | D1 -          |          |    |    | 장치 ID |   |
|         | Decode 버퍼 | 기본 🔻          |          |    |    |       |   |
|         | 암호화       |               |          |    |    |       |   |
|         | ⊙ 스케줄 ○   | TCP 🔿 UDP 🔿 M | ULTICAST |    |    |       |   |
|         |           |               |          |    |    | 내보내7  |   |
|         |           |               |          |    |    |       |   |
|         |           |               |          | 저장 | 취소 |       |   |

6. 채널번호를 2 로 설정 후 Set 버튼을 클릭합니다.

| 📕 원격    | 수동 추가                                                 | LIVE 🔺 🖼 🕞 🗸 🞇                |
|---------|-------------------------------------------------------|-------------------------------|
| > 원격    | 채널 D1                                                 |                               |
| 카메라     | 제조사 Onvif 👻                                           | 21.44                         |
| 오버레이    | IP 주소 <b>192.168.1.64</b>                             |                               |
| 오디오/비디오 | RTSP 포트 자가적용 ·                                        | 제조사 ·<br>Private =<br>Onvif · |
| 세럴이름    | HTTP 포트 80                                            | •                             |
|         | 사용자 이름                                                |                               |
|         | 비밀번호 000000000000000000000000000000000000             |                               |
|         | 채널번호 2                                                |                               |
|         | 원격채널 번호. 1 2 3 v<br>4 5 6<br>Decode 버퍼 7 8 9 v<br>암호화 | 장치 ID                         |
|         | ● 스케줄 ─ TCP ─ UDP ─ MULTICAST                         |                               |
|         |                                                       | 기 내보내기                        |
|         |                                                       | 저장 취소                         |

7. 팝업 된 채널 설정 창에서 모두 선택 후 확인 버튼을 클릭합니다.

| 원격          | 수동추가    |                    |
|-------------|---------|--------------------|
| > 원격        | 채널 D1 ▼ |                    |
| 카메라<br>오버레이 | 채널 설정   | 검색                 |
| 오디오/비디오     |         | 제조사 ·<br>Private = |
| 채널이름        |         | Onvif 🗸            |
|             |         | 수동 추가              |
|             |         | 장치 ID              |
|             | 확인 취소   |                    |
|             |         | 기 내보내기             |
|             | 저장 취소   |                    |

8. 추가된 장치에서 가시광선/열화상 화면이 추가된 것을 확인할 수 있습니다.

|  | 원격      |         |       |          |         |           |      |         |              |    |     |         |   |
|--|---------|---------|-------|----------|---------|-----------|------|---------|--------------|----|-----|---------|---|
|  | 원격      | 원격      |       | 장치 상태    |         | 펌웨어       | I    | 업       | 그레이드         |    |     |         |   |
|  | 카메라     | 필터 보0   | 7     | 없음       |         | 초기화되지     | 않    |         | IP 주소        |    |     | 검색      |   |
|  |         | 24      |       | 수정       | 미리토     | 17        | 상    | :태      | IP 주소        |    |     | 제조사     |   |
|  | 오디오/비디오 | 15      |       |          |         |           |      |         | 192.168.1.12 |    |     | Private |   |
|  | 채넠이름    |         |       |          |         |           |      |         |              |    |     |         | - |
|  |         |         |       |          |         |           |      |         |              |    |     |         |   |
|  |         | 장비      | 검색    |          |         |           | 초    | 기화      | IP 수정하기      |    | 추가  | 수동 추가   |   |
|  |         | 수가된     | 상시    | 연결 정모    |         |           | -11  | 10 T 4  |              | πE |     | THEFT   |   |
|  |         | 새일      |       | ~성<br>、  | 식지      | ୍ଷ<br>ଅ   | -11  | IP 주소   |              | 포트 |     | 장지D     |   |
|  |         | DI      |       |          |         | •         |      | 192.168 | 3.1.64       | 80 |     |         |   |
|  |         | D2<br>∢ |       | /        | 四<br>山  | •         | ,    | 192.168 | 5.1.64       | 80 |     |         | • |
|  |         |         |       |          |         |           |      |         |              |    |     |         |   |
|  |         |         |       | H.265 Au | to Swit | ch        |      |         | R.           | 불  | 러오기 | 내보내기    |   |
|  |         | 잔여 대역   | 폭/총 [ | 내역폭:     | 88.00   | Mbps/88.0 | 0Mbp |         |              |    |     |         |   |
|  |         |         |       |          |         |           |      |         |              |    |     |         |   |

9. 카메라 연결이 완료되면 상태의 아이콘이 녹색으로 표시됩니다.

|   | 📕 원격    |               |       |           |          |            |        |              | LIVE |       | * BB |
|---|---------|---------------|-------|-----------|----------|------------|--------|--------------|------|-------|------|
| > | 원격      | 원격            |       | 장치 상태     |          | 펌웨어        |        | 업그레이드        |      |       |      |
|   |         | 실터 보이         |       | 없음        |          | 기화되지 않.    |        | IP 주소        |      | 검색    |      |
|   | 오버레이    | 23            |       | 수정        | 미리보기     |            | 상태     | IP 주소        |      | 제조사   |      |
|   | 오디오/비디오 |               |       |           |          |            |        | 192.168.0.20 |      | Onvif |      |
|   | 채널이름    |               |       | 1         |          |            |        | 192.168.0.21 |      | Onvif |      |
|   |         | 4             |       |           |          |            |        |              |      |       |      |
|   |         | 장비 김          | 냄색    |           |          |            | 초기화    | IP 수정하기      | 추가   | 수동 추기 | 'ł   |
|   |         | 추가된           | 장치    | 연결 정보     |          |            |        |              |      |       |      |
|   |         | 채널            |       | 수정        | 삭제       | 상태         | IP 주소  |              | 포트   | 장치 ID |      |
|   |         |               |       |           |          | ٠          | 192.16 | 58.1.64      |      |       |      |
|   |         | D2            |       | ř         | ā        | •          | 192.16 | 58.1.64      | 80   |       |      |
|   |         | •             |       |           |          |            |        |              |      |       |      |
|   |         |               |       | H.265 Aut | o Switch |            |        |              | 불러오기 | 내보내7  | 1    |
|   |         | <u></u> 년여 대역 | 폭/총 대 | 배역폭:      | 82.55MI  | ops/88.00M | lbps   |              |      |       |      |
|   |         |               |       |           |          |            |        |              |      |       |      |

## 녹화기 웹 페이지에서 추가하는 방법

1. 브라우저(ex. Internet Explorer, Chrome 등)의 주소창에 녹화기의 IP 를 입력하여 녹화기의 WEB page 에 접속합니다.

| ← → ● http://192.168.0.29/ |                  | ★ C 검색 | - □ ×<br>🕂 🛧 🛱 😕 |
|----------------------------|------------------|--------|------------------|
| ● 192.168.0.29 대기 중 × 🛐    |                  |        |                  |
|                            |                  |        |                  |
|                            |                  |        |                  |
|                            |                  |        |                  |
|                            | Web Login        |        |                  |
|                            |                  |        |                  |
|                            | 💄 admin          |        |                  |
|                            |                  |        |                  |
|                            | <b>A</b> ••••••• |        |                  |
|                            |                  |        |                  |
|                            |                  |        |                  |
|                            | 로그인              |        |                  |
|                            |                  |        |                  |
|                            |                  |        |                  |

2. 로그인 후 좌측 상단의 관리 버튼을 클릭 후 원격 버튼을 클릭하여 카메라 설정 메뉴로 진입합니다.

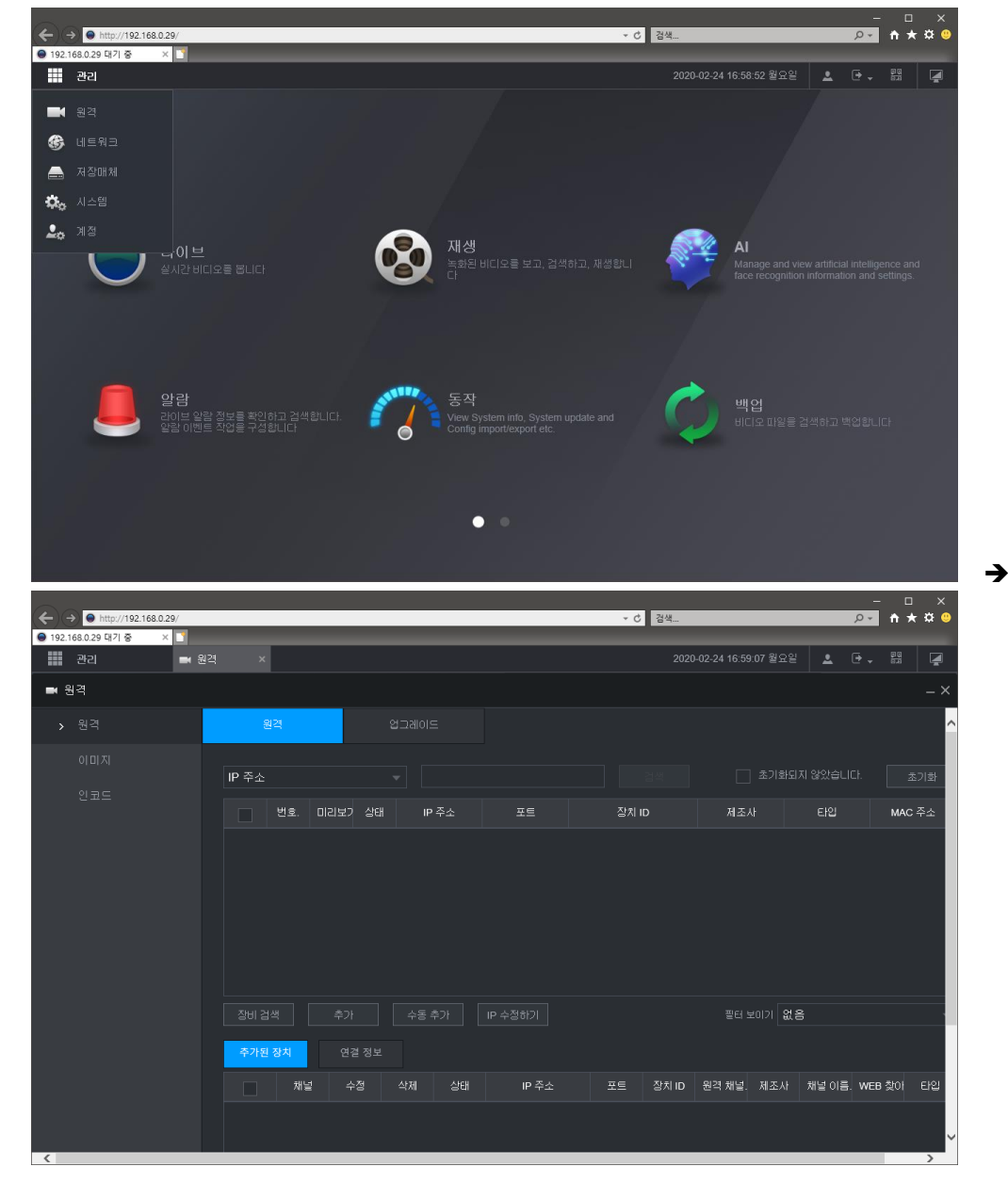

3. 수동 추가 버튼을 클릭하여 카메라 추가 기능을 실행합니다.

| ← → ● http://192.168.0.29/ |       |       |             |    | ▼ C 검색 |              | -<br>۲ م   | - □ ×<br>  n ★ ¤ º |
|----------------------------|-------|-------|-------------|----|--------|--------------|------------|--------------------|
| ● 192.168.0.29 태기 중 × 📑    | _     |       |             | _  |        | _            |            | _                  |
| 관리 🖬 원격                    |       |       |             |    |        | 16:59:51 월요일 |            | <u> </u>           |
| ■ 원격                       |       | 수동 추가 |             |    | ×      |              |            |                    |
| > 원격                       |       |       |             |    |        |              |            | ^                  |
| 이미지                        |       | 말람 채널 | 1           |    |        |              |            |                    |
| 의 코 드                      | IP 주: |       | Private     |    |        |              |            | 초기화                |
|                            |       |       | 192.168.0.0 |    |        | 1조사          | ENSI       | MAC 주소             |
|                            |       |       | 37777       |    |        |              |            |                    |
|                            |       |       | admin       |    |        |              |            |                    |
|                            |       |       |             |    |        |              |            |                    |
|                            |       |       |             |    |        |              |            |                    |
|                            |       |       |             |    |        | !터 보이기 없음    |            |                    |
|                            | 추가    |       | 기본          |    |        |              |            |                    |
|                            |       |       |             | 저장 | 취소     | 1널. 제조사 :    | 해널 이름. WEI | 3 찾아 타입            |
|                            |       |       |             |    |        |              |            |                    |
| <                          |       |       |             |    |        |              |            | >                  |

- 4. 설정 관련 내용은 아래와 같습니다.
  - A. 알람 채널: 추가할 채널을 설정합니다.
  - B. 제조사: Onvif 로 설정합니다.
  - C. IP 주소: 카메라의 IP 를 입력합니다.
  - D. RTSP 모드: 자가적응으로 설정합니다.
  - E. HTTP 포트: 카메라에 설정된 HTTP 포드를 입력합니다.
  - F. 사용자 이름: 카메라의 계정 정보 중 ID 를 입력합니다.
  - G. 비밀번호: 카메라의 계정 정보 중 비밀번호를 입력합니다.
  - H. 채널번호: 2 로 변경 후 연결을 누릅니다. 1 로 변경이 되면 정상입니다. 1 로 변경된 값을 2 로 다시
    변경 후 연결을 누르지 않습니다.
  - 원격 채널: 채널번호에 2 로 설정된 상태면 설정 버튼을 클릭하면 All 1 / 2 가 표시됩니다. 연결할 채널을 선택 후 저장을 누르면 선택한 카메라가 연결됩니다. 그 상태에서 원격 채널의 숫자는 클릭하지 않습니다.

| ← → ● http://192.168.0.29/                                      |       |         |              | ★ C 검색    | - □ ×<br>₽• ↑★☆❷                      |
|-----------------------------------------------------------------|-------|---------|--------------|-----------|---------------------------------------|
| ● 192.168.0.29 대기 중 ×<br>관리 관리 ································ | (원격   | 수동 추가   |              |           | , 7:08:02 월요일 💄 💽 🚽 룚물                |
| ■ 원격                                                            |       | 안락 해년   | 3            |           | _ ×                                   |
|                                                                 | £     |         | Onvif        |           | ^                                     |
|                                                                 | IP 즈스 | 10 7 A  | 102 169 1 64 |           | 초기화되지 않았습니다. 초기하                      |
|                                                                 |       |         | 152.100.1.04 |           | ····································· |
|                                                                 |       |         |              |           |                                       |
|                                                                 |       | niip ±= | 80           | (1~65535) |                                       |
|                                                                 |       | 사용자 이름  | admin        |           |                                       |
|                                                                 |       |         | •••••        |           |                                       |
|                                                                 |       |         |              |           |                                       |
|                                                                 |       |         |              |           | 보이기 없음 🚽                              |
|                                                                 | 추가된   |         | 기본           |           |                                       |
|                                                                 |       |         |              |           | . 제조사 채널이름. WEB 찾아 타입                 |
|                                                                 |       |         |              |           | Onvif Came @                          |
| <                                                               |       |         |              | 저장 취소     | Onvif Came e                          |

| A A http://102.168.0.29/ |       |       |                    | - 순 건생 |  |            |            | _        | 0     |          | ×<br>* • |
|--------------------------|-------|-------|--------------------|--------|--|------------|------------|----------|-------|----------|----------|
| ● 192.168.0.29 태기 중 ×    |       |       |                    |        |  | _          |            |          | ~     |          |          |
| 관리 🔳 원                   | 격     | 수동 추가 |                    |        |  | 7:05:53 월요 | 일          | <b>.</b> | • -   | 문<br>문 역 | Ņ        |
| ■ 원격                     |       | 안란 해널 | 1                  |        |  |            |            |          |       |          |          |
| > 원격                     |       |       | ,<br>Onvif         |        |  |            |            |          |       |          | ^        |
| 이미지                      |       |       |                    |        |  |            |            |          |       |          | _        |
| 이 귀 ㄷ                    | IP 주: |       | IP 주소 192.168.1.64 |        |  |            | #되지 않았습니다. |          | ICł.  | 초기화      |          |
|                          |       |       | 자가 적용              |        |  | 1조사        |            |          |       | MAC      | 주소       |
|                          | 채널    |       |                    |        |  |            |            |          |       |          |          |
|                          |       |       |                    |        |  |            |            |          |       |          |          |
|                          |       |       |                    | 저장     |  |            |            |          |       |          |          |
|                          |       |       |                    |        |  | (티 보이기 🛔   | X S        |          |       |          |          |
|                          | 추기    |       | 기본                 |        |  |            |            |          |       |          |          |
|                          |       |       |                    |        |  | 1널. 제조시    | 채님         | 2 0 E    | . WEB |          | EPSI     |
|                          |       |       |                    |        |  |            |            |          |       |          |          |
| <                        |       |       |                    | 저장 취소  |  |            |            |          |       |          | > ~      |

5. 저장버튼을 클릭하여 카메라 등록을 완료합니다.